## 退修(待修改)操作指南

投稿成功后,查询稿件状态为"待修改"时,该如何操作?请仔细阅读以下步骤:

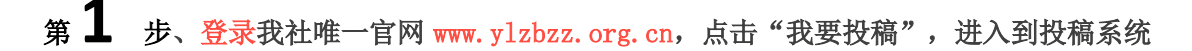

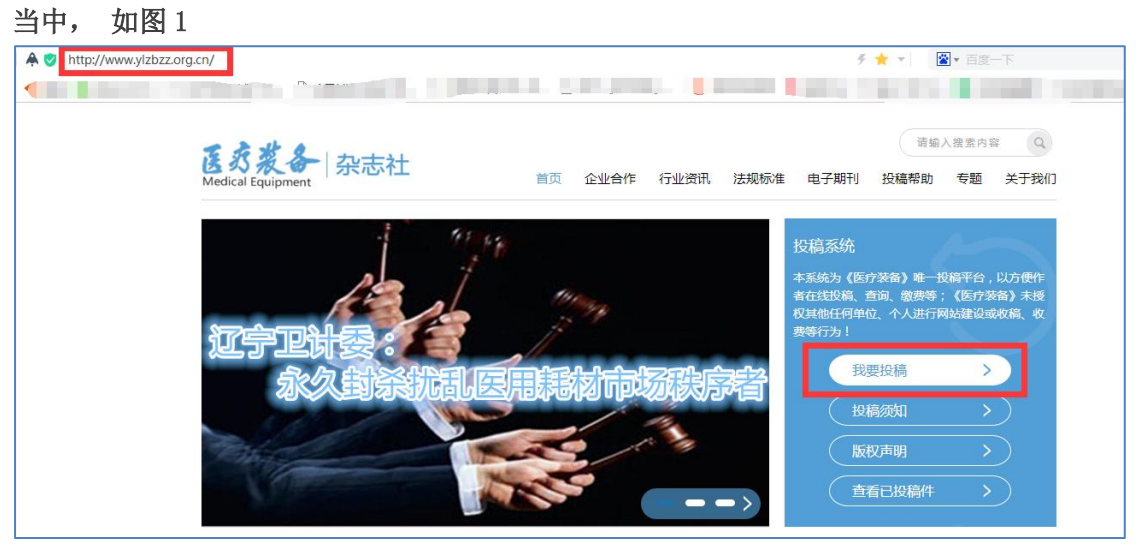

图1

## 第2步、登陆

进入投稿系统,请填写注册时所使用的<mark>手机号码</mark>和登陆密码,点击"登陆",如图 2

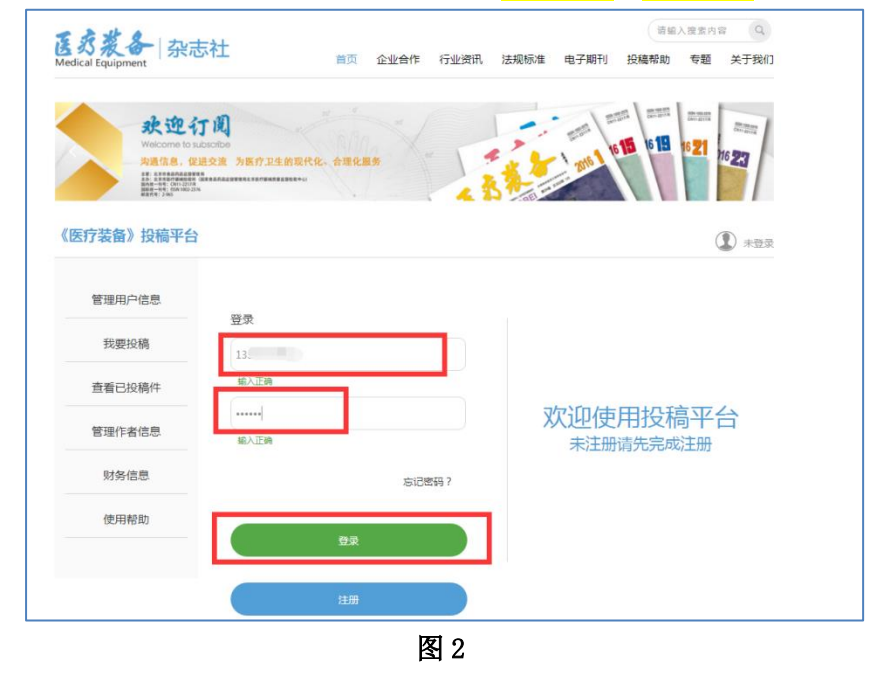

## 第3步、查看稿件状态

(1) 点击"查看已投稿件",如稿件状态为"待修改"如图 3-1

| 秋迎<br>Nacara bi<br>Andan o | 丁间<br>                                           | EB 81 10               |
|----------------------------|--------------------------------------------------|------------------------|
| 《医疗装备》投稿平台                 |                                                  | шя ()<br>()            |
| 管理用户信息                     | 查看已投稿件                                           |                        |
| 我要投稿                       |                                                  |                        |
| 查看已投稿件                     | 全部 审核中 待修改 编辑中                                   | 待邀费 待出版 已出版 已退稿        |
| ANYIN IN- the July Ba      | 测试稿件1                                            | 审核时间:2018-03-29        |
| 官理作者信息                     |                                                  |                        |
| 財务信息                       | 文章编号:18A-01430 拟发刊期:未确定                          | 繳費:未支付 投稿时间:2018-03-29 |
| 官理作者信息<br>财务信息<br>使用帮助     | 文章编号:18A-01430 拟发刊期:未确定<br>作者: 医疗资备<br>稿件状态: 荷修改 | 撤興:未支付 投稿时间:2018-03-29 |

图 3-1

(2) 请点击图 3-1 右下角 "查看", 查看详细信息, 点击"下载退修稿件", 请根据编辑给出的"退修原因"修改此稿件, 如图 3-2

|                                   | 桐1十                       |                              |      | _                 |                |     |             |
|-----------------------------------|---------------------------|------------------------------|------|-------------------|----------------|-----|-------------|
| 0                                 |                           |                              | Œ    |                   | <b>S</b>       | 6   |             |
| 创建投                               | と商                        | 审核                           | 修改稿件 | 编辑                | 繳费             | 待出版 | 已出版         |
| •                                 |                           |                              |      | 投稿流程提示            |                |     |             |
| 测试和                               | 高                         |                              |      |                   |                |     |             |
| 投稿创建时                             | 间:2018-0                  | 4-24 抱怨                      | 定刊期: |                   | 加急:未加急         | 审稿  | 时间:2018-04- |
| 稿件状态:                             | 待修改                       |                              |      |                   | <b>缴费:</b> 未缴费 |     |             |
|                                   |                           |                              |      |                   |                |     |             |
| 作者"首")主:                          |                           |                              |      |                   |                |     |             |
| 17月11日1月11日:                      |                           |                              |      |                   |                |     |             |
| (注着資注:<br>文章标题                    | 测试稿                       |                              |      |                   |                |     |             |
| (F者留)上: 文章标题 作者                   | 测试稿                       | ××                           | 李某族  | ¢                 |                |     |             |
| (F音音)上:<br>文章标题<br>作者<br>关键词      | 测试稿<br>王:<br>俄克拉荷         | 某某<br>; 新模型                  | 李某   | Ę                 |                |     |             |
| (F者音注:<br>文章标题<br>作者<br>关键词<br>摘要 | 测试稿<br>王:<br>俄克拉荷<br>俄克拉荷 | <b>某某</b><br>; 新模型<br>马州最大规制 | 李某其  | t<br>Garci试验投入使用新 | 听模型            |     |             |

| 上传稿件 | 添加新稿件                                                                                                    |
|------|----------------------------------------------------------------------------------------------------|
|      | 提示 : 请上传.doc、.docx文件                                                                                                    |
| 投稿图片 | 未上传图片                                                                                                    |
| 栏目   | 医学工程                                                                                                    |
| 是否加急 | 1 未加急                                                                                                    |
| 退修原因 | 字数不够。要求:论著3000字以上,其他2500字以上(不包括使用与维修)观察/评价指标有误。要求:<br>(1)指标为分等级指标时,应明确每个等级的判断标准,标准应可量化,不能笼统地用缓解、严重等词汇<br>描述;(2)如采用调查或打分的方法,需详述该方法的调查工具、调查过程。英文差,删或改;保留英文<br>摘要需提供以下英文内容:题目、单位、作者名、摘要、关键词 |
| 备注   | 如果有需要给编辑留言                                                                                                    |
|      |                                                                                                    |
|      | 坦大                                                                                                    |

图 3-2

第4步、稿件修改完成后,需重复第1至3步操作,返回投稿系统,"查看已投稿件"

(1) 点击"待修改稿件",点击"查看",点击"添加新稿件",选择修改后的稿件,如下图 4-1

| 文章标题      | 测试稿件1                                           | 2 打开                               | . 9/78-4/Line                                   |          |
|-----------|-------------------------------------------------|------------------------------------|-------------------------------------------------|----------|
|           |                                                 |                                    | 新建文件类                                           | ▼ ◆      |
| 作者        | 医疗装备                                            | 组织 ▼ 新建文件夹                         |                                                 |          |
| 关键词<br>摘要 | 投稿后查询<br>无                                      | ☆ 收藏夹<br>▶ 下載<br>■ 桌面<br>型 最近访问的位置 |                                                 |          |
| 投稿文件      | 18A-01430-医疗装备.docx(道                           | 篇 库<br>■ 视频<br>■ 图片<br>■ 文档        |                                                 |          |
| 上传稿件      | 添加新稿件                                           | ■ 计算机                              | 测试稿件                                            |          |
|           | 提示:请上传.doc、.docx文件                              | 🗣 网络                               |                                                 |          |
| 投稿图片      | 未上传图片                                           | 文件名                                | (N): 测试稿件                                       | 所有文件     |
| 栏目        | 医学工程                                            |                                    |                                                 | 打开(0)  ▼ |
| 是否加急      | 未加急                                             |                                    |                                                 |          |
| 退修原因      | 摘要有误。要求:(1)摘要与ī<br>时,描述必须为:中文全称(英<br>果无法推断出的结论。 | E文数据一致、指标一致、用<br>文简称)。(3)结论应与绝     | 词一致。( 2 ) 摘要中的英文简称第一次出现<br>果相关,根据结果写结论,不要描述本研究结 |          |
|           |                                                 | 提交                                 |                                                 |          |

图 4-1

(2) 修改后稿件添加成功, 如图 4-2

| 投稿文件 | 18A-01430-医疗装备.docx (退修稿件下载)                                                                             |  |  |  |
|------|----------------------------------------------------------------------------------------------------|--|--|--|
| 上传稿件 | 添加新稿件<br>₩ 测试稿件.docx ⊗                                                                                   |  |  |  |
| 投稿图片 | 未上传图片                                                                                                    |  |  |  |
| 栏目   | 医学工程                                                                                                    |  |  |  |
| 是否加急 | 未加急                                                                                                    |  |  |  |
| 退修原因 | 摘要有误。要求:(1)摘要与正文数据一致、指标一致、用词一致。(2)摘要中的英文简称第一次出现时,描述必须为:中文全称(英文简称)。(3)结论应与结果相关,根据结果写结论,不要描述本研究结果无法推断出的结论。 |  |  |  |
|      | 提交                                                                                                    |  |  |  |

图 4-2

(3) 点击"提交",稿件修改成功,如图 4-3

| 投稿文件 | 18A-01430-医疗装备.docx (退修稿件下载)                                                                             |
|------|----------------------------------------------------------------------------------------------------|
| 上传稿件 | www.ylzbzz.org.cn 上的网页显示:                                                                                |
|      | 修改成功!                                                                                                    |
| 设稿图片 | 确定                                                                                                    |
| 栏目   | 医学工程                                                                                                    |
| 是否加急 | 未加急                                                                                                    |
| 退修原因 | 摘要有误。要求:(1)摘要与正文数据一致、指标一致、用词一致。(2)摘要中的英文简称第一次出现时,描述必须为:中文全称(英文简称)。(3)结论应与结果相关,根据结果写结论,不要描述本研究结果无法推断出的结论。 |
| [    | 提交                                                                                                    |

温馨提醒

当稿件被退修后,投审稿系统平台将向您注册时使用的手机号自动发送一条短信,如图 5,因是系统自动发送,请不要回复信息,问题咨询,请关注我社唯一微信公众号"医疗装备 杂志"给客服留言

| (5) 10690064631773284060                  | i |
|-------------------------------------------|---|
| 短信/彩信<br>今天 11:20                         |   |
| 【医疗装备】您的短信验证<br>码: <u>337697</u> 有效期三十分钟  |   |
| 今天 16:59                                  |   |
| 【医疗装备】您的稿件:《测试稿件1》需要修改,请尽快完成,详情请登录投稿系统查看! |   |
|                                           |   |

图 5